# **Creating Backup of TwinCAT Mapping**

How to create a copy (Export) of the mapping / IO link information on a TwinCAT Project

Difficulty Easy

Duration 2 minute(s)

#### Contents

Introduction Step 1 - Load the Project Step 2 - Right Click on Mappings Step 3 - Save as standard Comments

### Introduction

When modifying a TwinCAT project, particularly when modifying to change version numbers, etc, the mapping information can be lost. This can be a time consuming and error-prone process to re-do.

However, the mapping information can be exported before any changes are made and then re-imported

...The reason that the mappings disappear when a project is replaced is because the Instance data is not created - the mappings need an instance to get the textual information of the IO links from

### Step 1 - Load the Project

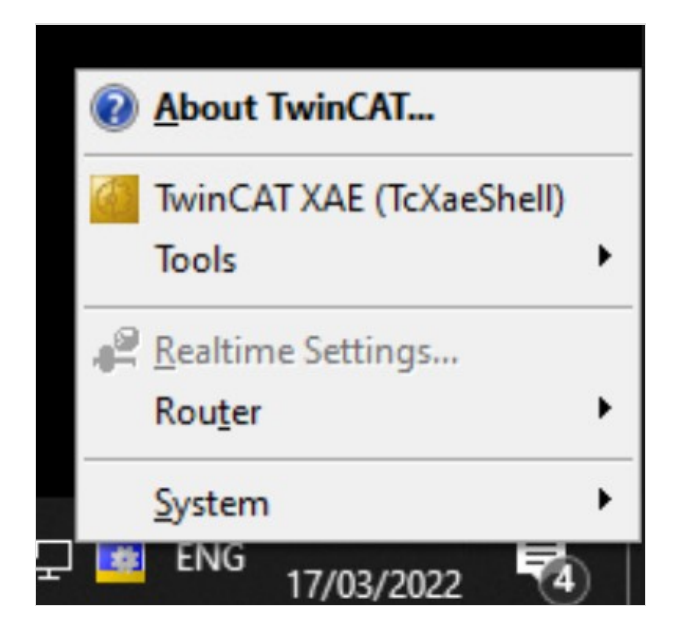

# Step 2 - Right Click on Mappings

Select "Export Mapping Infos..."

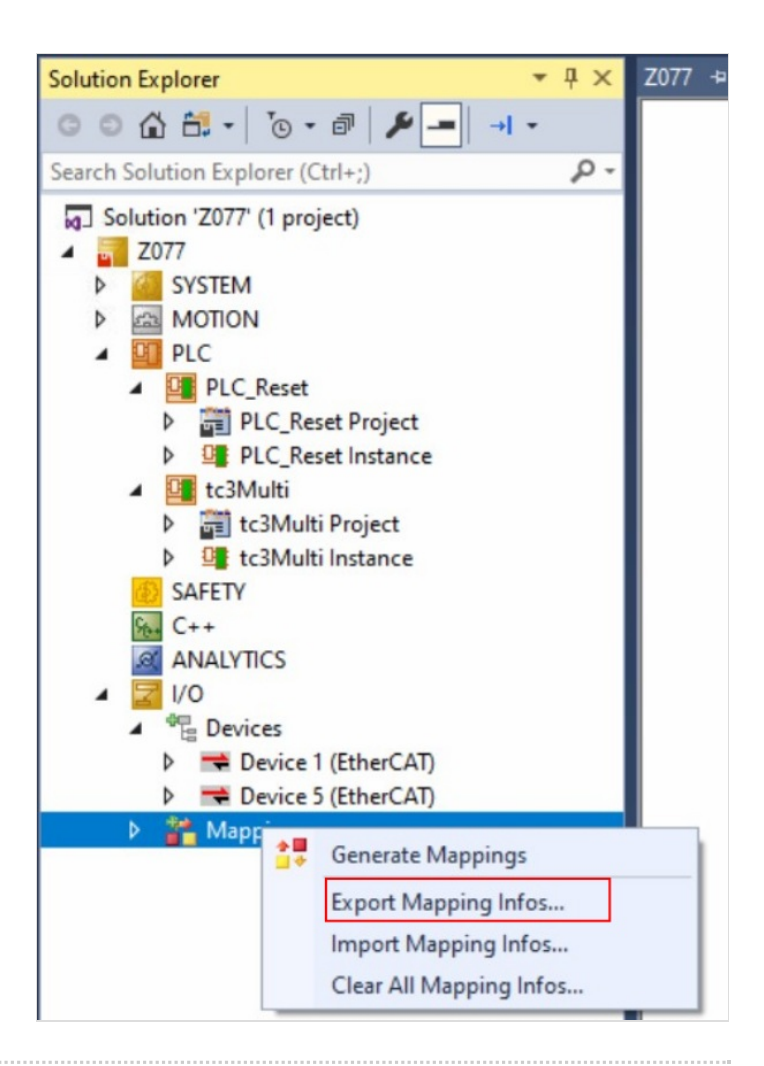

# Step 3 - Save as standard

Save as [BuildNo] Mapping

| Save As                                                                                                    |                                                      |                                    |      |              |        |
|----------------------------------------------------------------------------------------------------|------------------------------------------------------|------------------------------------|------|--------------|--------|
| ← → → ↑ 🦲 > This PC > OS (C:) > TwinCAT > Stuga >                                                                                                    |                                                      | ~                                  | 0 8  | Search Stuga |        |
| Organize - New folder                                                                                                    |                                                      |                                    |      |              | BII •  |
| <ul> <li>Couick access</li> <li>Desitop</li> <li>Desitop</li> <li>Documents</li> <li>Pictures</li> <li>Dobyects</li> <li>Documents</li> <li>This PC</li> <li>Documents</li> <li>Documents</li> <li>Pictures</li> <li>Videos</li> <li>Osciological</li> <li>Videos</li> <li>ODRIVE (\\SUTTrive manager</li> </ul> | Date modified<br>21/03/2022 0045<br>14/05/2021 11:14 | Type<br>File folder<br>File folder | Size |              |        |
| File name: 2077 Mapping Save as byne: TwinCAT Export File (* yml)                                                                                                    |                                                      |                                    |      |              |        |
|                                                                                                    |                                                      |                                    |      |              |        |
| Hide Folders                                                                                                    |                                                      |                                    |      | Save         | Cancel |